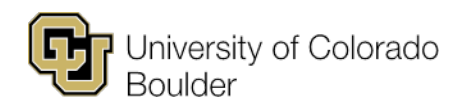

Office of the Registrar Regent Administrative Center 101 20 UCB Boulder, Colorado 80309 t 303 492 0907 f 303 492 8748 <u>cusisdev@colorado.edu</u>

# Using the Grade-Change Workflow for Approvers

| About Grade-Change Workflow                                                            | 2 |
|----------------------------------------------------------------------------------------|---|
| Access the Grade-Change Request                                                        | 3 |
| Follow Email Link                                                                      | 3 |
| Locate in OnBase                                                                       | 3 |
| Review the Grade-Change Request                                                        | 4 |
| Submit A Decision                                                                      | 5 |
| Approve Selection                                                                      | 5 |
| Deny Selection                                                                         | 6 |
| Request More Information                                                               | 6 |
| Cancel Request                                                                         | 8 |
| Frequently Asked Questions                                                             | 9 |
| What communications will I receive regarding grade-change requests that I submit?      | 9 |
| What other communications are included in the grade-change workflow?                   | 9 |
| What is the purpose of the "Clear Decision" button on the grade-change form in OnBase? | 9 |

# About Grade-Change Workflow

Instructors and proxy initiators can use the grade-change workflow to submit changes to their grade rosters one student at a time. The grade-change workflow will route grade-change requests to the student's college, school or program. If applicable, grade-change requests will also be routed for review to the Assistant Registrar for NCAA Athletic Eligibility. Upon approval, the workflow will update the grade on the student's record within two hours.

Instructors and proxy initiators may use the workflow for the following reasons:

- An incomplete (I) grade on a previously posted grade roster needs to be updated to a letter grade because the student completed their course work.
- Grades were miscalculated for a student.
- The wrong grade was entered on the original grade roster.
- Updating a Not Reported (NR) grade notation to a final grade.
- A University error occurred in the grading process.

This workflow should not be used for entering grades for dissertation or thesis hours, or for reasons other than those indicated above.

# Access the Grade-Change Request

If you are reviewing the grade-change request from off campus, you must connect to the campus VPN to use the grade-change workflow. If you are unable to make a secure connection, contact <u>help@colorado.edu</u> for technical assistance or <u>registrar@colorado.edu</u> for grading advice. You can access the grade-change request in one of two ways.

#### Follow Email Link

After a grade-change request is submitted for a student in your college, you will receive an email with the subject line: Grade Change Request Received - [Term Year, Subject Catalog-Section (Class Nbr)]. At the bottom of that email, there will be a link to the grade-change request in OnBase. Click on that hyperlinked text to open the grade-change request form in a OnBase window; a log-in will be required to access OnBase. (If the window doesn't appear, make sure your browser's pop-up blocker is turned off.)

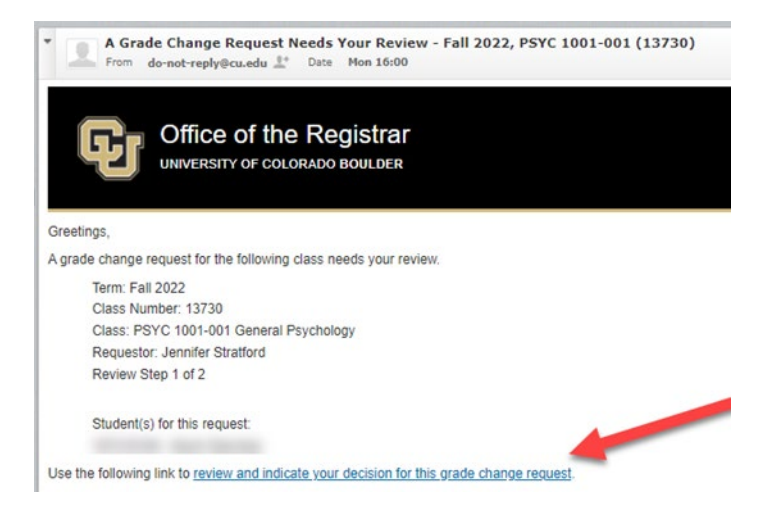

#### Locate in OnBase

You may also access grade-change workflow requests directly via OnBase. From your portal, navigate to Business Tools and select the OnBase tile.

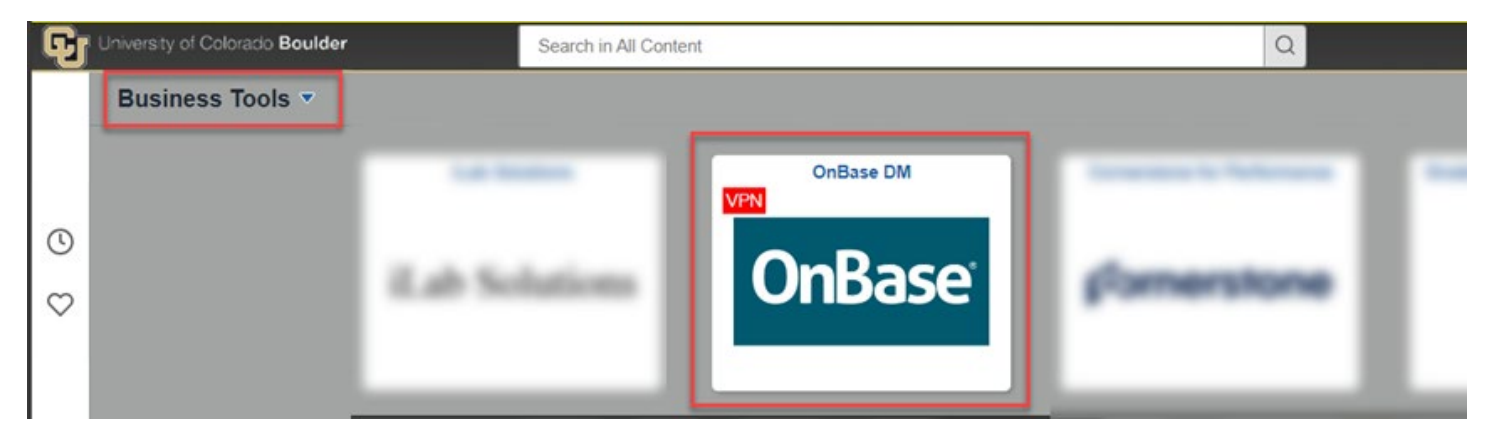

In OnBase, start from your WorkView, select X - REG - Grade Change Request Processing from the Applications drop-down menu, and select the Awaiting My Review (GCR) under My Requests. Here you can see the GCR Status column indicating, at a high level, the status of the grade-change request.

If you have more than one request awaiting your review, all will be listed. Double-click on the row of the Request Seq Num that you want to view to open the grade-change request form in an OnBase window. (If the window doesn't appear, make sure your browser's pop-up blocker is turned off.)

| WorkView                                                        |                              |             |      | OnBase       |         | ☆ 🖂 💼        |
|-----------------------------------------------------------------|------------------------------|-------------|------|--------------|---------|--------------|
| Applications X - REG - Grade Change Request Processing          | (1) Awaiting My Review (GCR) | )           |      |              |         |              |
| -                                                               | REQUEST SEQ NUM              | INSTITUTION | TERM | CLASS NUMBER | SUBJECT | CATALOG # IN |
| Filters for X - REG - Grade Change Request                      | 33093                        | CUBLD       | 2227 | 13730        | PSYC    | 1001         |
| Processing 5                                                    | -                            |             |      |              |         |              |
| Q Type to filter                                                |                              |             |      |              |         |              |
| My Requests 🗸                                                   |                              |             |      |              |         |              |
| Awaiting My Review (GCR)      Awaiting My Review (Review Steps) |                              |             |      |              |         |              |
| Grade Change Requests Submitted by Me - Pe<br>nding             |                              |             |      |              |         |              |
| Grade Change Requests Submitted by Me - All                     |                              |             |      |              |         |              |
| My Inquiries - Pending                                          | Double Click                 |             |      |              |         |              |
| My Inquiries - All                                              |                              |             |      |              |         |              |

### **Review the Grade-Change Request**

Once you have accessed the form in OnBase you should see this window below. (If the window doesn't appear, make sure your browser's pop-up blocker is turned off.) It will give you pertinent information about this grade-change request, including details about the student, class, reason for grade change, original grade, new grade and comments provided by the instructor or proxy initiator.

| Grade Change Request All My Pendin | g Requests                   |                         |                        |  |             |               |
|------------------------------------|------------------------------|-------------------------|------------------------|--|-------------|---------------|
| Grade Change Request               |                              |                         |                        |  |             | Object ID: 23 |
| Request Number: 33094              |                              |                         |                        |  |             |               |
| Request Information                |                              | Submission Details      |                        |  |             |               |
| Request Seq Num<br>33094           | vest Seq Num<br>94<br>Status |                         | Initiated By Full Name |  |             |               |
| GCR Status<br>Under Review         |                              | Reason<br>Grading Error |                        |  |             |               |
| Class Information                  |                              |                         |                        |  |             |               |
| Class Number                       | Term                         |                         | Session                |  | Institution |               |
| 13730                              | 2227                         |                         | B                      |  | CUBLD       |               |
| Subject                            | Catalog Number               |                         | Section                |  |             |               |
| PSYC                               | 1001                         |                         | 001                    |  |             |               |
| Course Title<br>General Psychology |                              |                         |                        |  |             |               |
| General Psychology                 |                              |                         |                        |  |             |               |

| Current | Review Steps for Grad | de Change - Use thio t | the right; changes | will be saved automatica | illy      |                |           | _ |                                        |            |
|---------|-----------------------|------------------------|--------------------|--------------------------|-----------|----------------|-----------|---|----------------------------------------|------------|
|         | Step Number           | Decision               | CS EmplID          | First Name               | Last Name | Original Grade | New Grade |   | Submission Comments                    | 1          |
|         | 1                     |                        |                    | 5                        |           | Γ. A-          |           | G | Grading error on assignments #1 - #10. | Approve Se |
|         |                       |                        |                    |                          |           |                |           | - |                                        | Depu Selec |

## Submit A Decision

#### **Approve Selection**

In the grade-change form, select the row for the grade-change request that you want to approve. Once selected, you can click on the "Approve Selection" button.

(See **Frequently Asked Questions** for more information about how you may be able to use the "Clear Decision" button if you inadvertently select approve.)

| Request  |                                                                 |                                                        |                                         |                            |                 |                 |                      |        |                 |            |                                                          |                                                           |                                      |
|----------|-----------------------------------------------------------------|--------------------------------------------------------|-----------------------------------------|----------------------------|-----------------|-----------------|----------------------|--------|-----------------|------------|----------------------------------------------------------|-----------------------------------------------------------|--------------------------------------|
|          | t Information                                                   |                                                        |                                         |                            | Submission De   | etails          |                      |        |                 |            |                                                          |                                                           |                                      |
| Request  | t Seq Num                                                       |                                                        |                                         |                            | Initiated By Fu | ll Name         |                      |        |                 |            | Initiated By OperID                                      |                                                           |                                      |
| 33095    |                                                                 |                                                        |                                         |                            |                 |                 |                      |        |                 |            |                                                          |                                                           |                                      |
| CR Sta   | itus                                                            |                                                        |                                         |                            | Reason          |                 |                      |        |                 |            |                                                          |                                                           |                                      |
| Jnder F  | Review                                                          |                                                        |                                         |                            | Miscalculatio   | n               |                      |        |                 |            |                                                          |                                                           |                                      |
|          |                                                                 |                                                        |                                         |                            |                 |                 |                      |        |                 |            |                                                          |                                                           |                                      |
| lass In  | formation                                                       |                                                        |                                         |                            |                 |                 |                      |        |                 |            |                                                          |                                                           |                                      |
| lass Nu  | umber                                                           |                                                        | Term                                    |                            |                 |                 | Session              |        |                 |            |                                                          | Institution                                               |                                      |
| 3730     |                                                                 |                                                        | 2227                                    |                            |                 |                 | в                    |        |                 |            |                                                          | CUBLD                                                     |                                      |
| ubject   |                                                                 |                                                        | Catalog Number                          |                            |                 |                 | Section              |        |                 |            |                                                          |                                                           |                                      |
| PSYC     |                                                                 |                                                        | 1001                                    |                            |                 |                 | 001                  |        |                 |            |                                                          |                                                           |                                      |
| Course ] | Title                                                           |                                                        |                                         |                            |                 |                 |                      |        |                 |            |                                                          |                                                           |                                      |
| Genera   | THUS .                                                          |                                                        |                                         |                            |                 |                 |                      |        |                 |            |                                                          |                                                           |                                      |
| Jenera   | I Psychology                                                    |                                                        |                                         |                            |                 |                 |                      |        |                 |            |                                                          |                                                           |                                      |
| Jenera   | I Psychology                                                    |                                                        |                                         |                            |                 |                 |                      |        |                 |            |                                                          |                                                           |                                      |
| Jenera   | I Psychology                                                    |                                                        |                                         |                            |                 |                 |                      |        |                 |            |                                                          |                                                           |                                      |
| urrent l | I Psychology<br>Review Steps for Grade Char                     | nge - Use the decision buttons to the righ             | t; changes will be saved a              | utomatically               |                 |                 |                      |        |                 |            |                                                          |                                                           |                                      |
| urrent I | I Psychology<br>Review Steps for Grade Char<br>Step Number      | nge - Use the decision buttons to the righ Decision    | t; changes will be saved a<br>CS EmplID | utomatically<br>First Name |                 | Last Name       | Original Grade       |        | New Grade       | s          | ubmission Comments                                       |                                                           |                                      |
| urrent i | I Psychology Review Steps for Grade Chan Step Number 1          | nge - Use the decision buttons to the righ             | t; changes will be saved a<br>CS EmplID | utomatically<br>First Name | 5               | Last Name       | Original Grade       |        | New Grade       | S<br>Fil M | ubmission Comments                                       | brings the exam grade to an A and the final grade to an A | Approve S                            |
| urrent I | I Psychology Review Steps for Grade Chan Step Number 1          | nge - Use the decision buttons to the righ<br>Decision | t; changes will be saved a<br>CS EmpliD | utomatically<br>First Name | 5               | Last Name       | Original Grade       | "      | New Grade<br>A- | S<br>Fil M | ubmission Comments                                       | brings the exam grade to an A and the final grade to an A | Approve S                            |
| urrent I | I Psychology Review Steps for Grade Chan Step Number 1          | nge - Use the decision buttons to the righ<br>Decision | t; changes will be saved a<br>CS EmpliD | utomatically<br>First Name | ر<br>الر        | Last Name       | Original Grade       | ភា     | New Grade       | S<br>Fil N | ubmission Comments<br>discalculation on final exam that  | brings the exam grade to an A and the final grade to an A | Approve S<br>Deny Sele               |
|          | I Psychology Review Steps for Grade Chan Step Number 1          | ige - Use the decision buttons to the righ Decision    | t; changes will be saved a<br>CS EmpliD | utomatically<br>First Name | គា              | Last Name<br>Zi | Original Grade       | , in   | New Grade       | S<br>Fil   | ubmission Comments                                       | brings the exam grade to an A and the final grade to an A | Approve S<br>Deny Sele               |
| urrent I | I Psychology<br>Review Steps for Grade Chan<br>Step Number<br>1 | nge - Use the decision buttons to the righ             | t; changes will be saved a<br>CS EmpliD | utomatically<br>First Name | ni I            | Last Name       | Original Grade<br>B+ | ,<br>M | New Grade       | S<br>Film  | ubmission Comments<br>Alfscalculation on final exem that | brings the exam grade to an A and the final grade to an A | Approve S<br>Deny Sele<br>Clear Deci |

After you click Approve Selection, the form will repopulate and you will see Approved under the **Decision** column of that same section.

| Dequee   | tinformation  |                | Submission   | Dotalle   |
|----------|---------------|----------------|--------------|-----------|
| neques   | a mornauon    |                | Subinssion   | Details   |
| Request  | t Seq Num     |                | Initiated By | Full Name |
| 33095    |               |                |              |           |
| GCR Sta  | atus          |                | Reason       |           |
| Under    | Review        |                | Miscalcula   | ation     |
| Class In | aformation    |                |              |           |
| Class N  | lumber .      | Term           |              |           |
| 12720    | umper         | 2227           |              |           |
| Cubled   |               | Catalan Number |              |           |
| Subject  |               | Catalog Number |              |           |
| Farc     |               | 1001           |              |           |
| Course   | Title         |                |              |           |
| Genera   | al Psychology |                |              |           |
|          |               |                |              |           |

If you are the final approver in the workflow, the grade-change has been approved. If you are not the final approver in the workflow, the grade-change request has been routed to the next approver in the workflow (if applicable, grade-change requests will be routed for review to the Assistant Registrar for NCAA Athletic Eligibility). No further action is needed and you can close the window.

The instructor or proxy initiator will receive an email notification indicating the final decision. The instructor/proxy initiator, the Dean's Office for the student's primary program and the student will receive another email within two hours indicating the new grade has posted to the student's record.

#### **Deny Selection**

In the grade-change form, select the row for the grade-change request that you want to deny. Once selected, you can click on the "Deny Selection" button.

(See **Frequently Asked Questions** for more information about how you may be able to use the "Clear Decision" button if you inadvertently select deny.)

| Cur | rent Revi | iew Steps for Grade Change | - Use the decision buttons to the right | t; changes will be saved a | utomatically |           |                |           |                                                                                             |                 |
|-----|-----------|----------------------------|-----------------------------------------|----------------------------|--------------|-----------|----------------|-----------|---------------------------------------------------------------------------------------------|-----------------|
|     |           | Step Number                | Decision                                | CS EmplID                  | First Name   | Last Name | Original Grade | New Grade | Submission Comments                                                                         | ~               |
|     |           |                            |                                         | 2                          | 2.           | 7.        | B+ 2.          | A- 2      | Miscalculation on final exam that brings the exam grade to an A and the final grade to an A | Approve Se      |
|     |           |                            |                                         |                            |              |           |                |           |                                                                                             | Deny Selec      |
|     |           |                            |                                         |                            |              |           |                |           |                                                                                             | Clear Decis     |
|     |           |                            |                                         |                            |              |           |                |           |                                                                                             | Request M       |
|     |           |                            |                                         |                            |              |           |                |           |                                                                                             | O<br>Cancel Reg |
| 4 1 | e.        |                            |                                         |                            |              |           |                |           | •                                                                                           |                 |
| 1-1 | of 1 reco | ords                       |                                         |                            |              |           |                |           | Show 100 v records                                                                          |                 |

After you click Deny Selection, the form will repopulate and you will see Denied under the **Decision** column of that same section.

| Current F | eview Steps for Grade Change | e - Use the decision buttons to the righ | nt; changes will be saved au | utomatically |           |                |           |                                                                                             |             |
|-----------|------------------------------|------------------------------------------|------------------------------|--------------|-----------|----------------|-----------|---------------------------------------------------------------------------------------------|-------------|
|           | Step Number                  | Decision                                 | CS EmplID                    | First Name   | Last Name | Original Grade | New Grade | Submission Comments                                                                         | ~           |
|           | 1                            | Denied                                   |                              |              |           | B+ (7)         | A- 🗔      | Miscalculation on final exam that brings the exam grade to an A and the final grade to an A | Approve Se  |
|           |                              |                                          |                              |              |           |                |           |                                                                                             | Deny Selec  |
|           |                              |                                          |                              |              |           |                |           |                                                                                             | Clear Decis |
|           |                              |                                          |                              |              |           |                |           |                                                                                             | clear Decis |
|           |                              |                                          |                              |              |           |                |           |                                                                                             | Request M   |
|           |                              |                                          |                              |              |           |                |           |                                                                                             | 0           |
| <         |                              |                                          |                              |              |           |                |           |                                                                                             | Cancel Req  |
| -1 of 1   | ecords                       |                                          |                              |              |           |                |           | Show 100 v records                                                                          |             |

The grade-change has been denied. No further action is needed and you can close the window. The instructor or proxy initiator will receive an email notification indicating the final decision.

#### **Request More Information**

In the grade-change form, select the row for the grade-change request for which you need more information. Once selected, you can click on the "Request More Information" button.

| Current R | Ourrent Review Steps for Grade Change - Use the decision buttons to the right; changes will be saved automatically |          |           |            |   |           |                |           |   |                                                                                              |                 |  |
|-----------|----------------------------------------------------------------------------------------------------|----------|-----------|------------|---|-----------|----------------|-----------|---|----------------------------------------------------------------------------------------------|-----------------|--|
|           | Step Number                                                                                                    | Decision | CS EmplID | First Name |   | Last Name | Original Grade | New Grade |   | Submission Comments                                                                          | ~               |  |
|           |                                                                                                    |          |           |            | 5 | 2.        | B+ 2.          |           | 5 | Miscalculation on final exam that brings the exam grade to an A and the final grade to an A. | Approve Se      |  |
|           |                                                                                                    |          |           |            |   |           |                |           |   |                                                                                              | Deny Selec      |  |
|           |                                                                                                    |          |           |            |   |           |                |           |   |                                                                                              | Clear Decis     |  |
|           |                                                                                                    |          |           |            |   |           |                |           |   |                                                                                              | Request M       |  |
| -         |                                                                                                    |          |           |            |   |           |                |           |   |                                                                                              | O<br>Cancel Req |  |

This will open a new window. (If the window doesn't appear, make sure your browser's pop-up blocker is turned off.) Here you are required to enter text in the **Additional Information Requested** box to specify what information you need before you can make your decision. After you have entered text that details your request for additional information, click "Save."

| User Interaction                                                                                |  |
|-------------------------------------------------------------------------------------------------|--|
| Additional Information Requested*<br>Please provide more information about this miscalculation. |  |
| Save                                                                                            |  |

**Note:** If you decide you are not ready to enter your comment, need to cancel the request or for any other reason need to leave this screen, click "Discard and Cancel". This will take you back to the grade-change request form. The "Discard and Continue" button is disabled.

After you click "Save," you should see that this row is no longer visible to you under the Current Review Steps for Grade Change heading on the Grade Change Request form.

| Current R | eview Steps for Gra | ade Change - Use the d | ecision buttons to the | right; changes | will be saved au | tomatically    |           |                     |                                                                                                    |
|-----------|---------------------|------------------------|------------------------|----------------|------------------|----------------|-----------|---------------------|----------------------------------------------------------------------------------------------------|
|           | Step Number         | Decision               | CS EmplID              | First Name     | Last Name        | Original Grade | New Grade | Submission Comments | ~                                                                                                    |
|           |                     |                        |                        |                |                  |                |           | 4                   | Approve Se                                                                                                    |
|           |                     |                        |                        |                |                  |                |           |                     | Denv Selec                                                                                                    |
| <u> </u>  |                     |                        |                        |                |                  |                |           |                     | to a local de la composición de la composición d |
|           |                     |                        |                        |                |                  |                |           |                     | Clear Decis                                                                                                    |
|           |                     |                        |                        |                |                  |                |           |                     | ?                                                                                                    |
|           |                     |                        |                        |                |                  |                |           |                     | Request M                                                                                                    |
|           |                     |                        |                        |                |                  |                |           | *                   | Cancel Req                                                                                                    |
|           |                     |                        |                        |                |                  |                |           | Show 100 v records  |                                                                                                    |

The grade-change request has been routed back to the instructor/proxy initiator for additional information. Once that additional information is provided by the instructor/proxy initiator, you will receive an email notification with the subject: A Grade Change Request Has Updated Information - [Term Year, Subject Catalog-Section (Class Nbr)].

After you receive that email, you can access the grade-change request again, view the additional information provided by the instructor/proxy initiator and enter your decision based on the additional information provided.

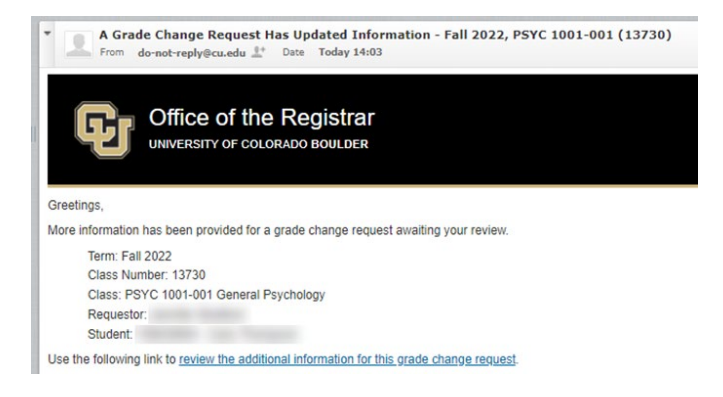

#### **Cancel Request**

In the grade-change form, select the row for the grade-change request that you want to cancel. Once selected, you can click on the "Cancel Request" button.

(See **Frequently Asked Questions** for more information about how you may be able to use the "Clear Decision" button if you inadvertently select cancel.)

| Current F | Current Review Steps for Grade Change - Use the decision buttons to the right; changes will be saved automatically |          |           |            |           |                |           |                                                                                             |             |  |  |  |
|-----------|----------------------------------------------------------------------------------------------------|----------|-----------|------------|-----------|----------------|-----------|---------------------------------------------------------------------------------------------|-------------|--|--|--|
|           | Step Number                                                                                                    | Decision | CS EmplID | First Name | Last Name | Original Grade | New Grade | Submission Comments                                                                         | ~           |  |  |  |
| +         | 1                                                                                                    |          | 2         | a.         | 2         | B+ 🗖           | A- 🗾      | Miscalculation on final exam that brings the exam grade to an A and the final grade to an A | Approve Se_ |  |  |  |
|           |                                                                                                    |          |           |            |           |                |           |                                                                                             | Deny Selec  |  |  |  |
|           |                                                                                                    |          |           |            |           |                |           |                                                                                             | 0           |  |  |  |
|           |                                                                                                    |          |           |            |           |                |           |                                                                                             | Request M   |  |  |  |
| -         |                                                                                                    |          |           |            |           |                |           |                                                                                             | Cancel Req  |  |  |  |

After you click Cancel Request, the form will repopulate and you will see Canceled under the **Decision** column of that same section.

| Request Seq  |          |                |                        |   |         |  |  |                     |  |
|--------------|----------|----------------|------------------------|---|---------|--|--|---------------------|--|
|              | Num      |                | Initiated By Full Name |   |         |  |  | Initiated By OperID |  |
| 33095        |          |                |                        |   |         |  |  |                     |  |
| GCR Status   |          |                | Reason                 |   |         |  |  |                     |  |
| Under Revie  | ew       |                | Miscalculation         |   |         |  |  |                     |  |
|              |          |                |                        |   |         |  |  |                     |  |
| Class Inform | ation    |                |                        |   |         |  |  |                     |  |
| Class Numbe  | er       | Term           | rm Session             |   |         |  |  |                     |  |
| 13730        |          | 2227           |                        | В |         |  |  |                     |  |
| Subject      |          | Catalog Number |                        |   | Section |  |  |                     |  |
| PSYC         |          | 1001           |                        |   | 001     |  |  |                     |  |
| Course Title |          |                |                        |   |         |  |  |                     |  |
| General Psy  | /chology |                |                        |   |         |  |  |                     |  |
|              |          |                |                        |   |         |  |  |                     |  |

The grade-change has been canceled. No further action is needed and you can close the window. The instructor or proxy initiator will receive an email notification indicating the final decision.

# **Frequently Asked Questions**

# What communications will I receive regarding grade-change requests that I submit?

Approvers will receive an email notification when there is a grade-change request submitted that requires their review and decision (including after an instructor or proxy initiator has provided additional information, per request, on a grade-change request).

#### What other communications are included in the grade-change workflow?

Instructor initiators and proxy initiators of a grade-change request will receive the following email notifications:

- Subject: GradeChange Request Received [Term Year, Subject Catalog-Section (Class Nbr)] → sent after a grade-change request is submitted.
- Subject: Action Needed on GradeChange Request: Information has been requested for [Term Year, Subject Catalog-Section (Class Nbr)] → sent after an approver requests additional information on a grade-change request.
- Subject: GradeChange Request Approved Term Year, Subject Catalog-Section (Class Nbr)] → sent after a grade-change request has received final approval (but before processing completes in Campus Solutions).
- Subject: GradeChange Request Canceled Term Year, Subject Catalog-Section (Class Nbr)] → sent after a grade-change request has been canceled.
- Subject: GradeChange Request Denied Term Year, Subject Catalog-Section (Class Nbr)] → sent after a grade-change request has been denied.
- Subject: GradeChange Confirmation Term Year, Subject Catalog-Section (Class Nbr)] → sent after a grade-change request has been processed in Campus Solutions.

Additionally, the student will receive an email notification after an approved grade-change request has been processed in Campus Solutions. The Dean's Office of the student's primary program will receive an email notification after an approved grade-change request has been processed in Campus Solutions.

# What is the purpose of the "Clear Decision" button on the grade-change form in OnBase?

Use this button to clear the decision from the selected row ("Clear Decision" is not an option if your initial decision is "Request More Information").

**Note:** the form takes <three minutes to refresh. If you inadvertently enter an incorrect decision and the "Clear Decision" button is available to use, you can click that button to clear before the form refreshes.

| Current Review Steps for Grade Change - Use the decision buttons to the right; changes will be saved automatically |             |          |           |            |           |                |           |                                        |                                                                                                    |  |
|----------------------------------------------------------------------------------------------------|-------------|----------|-----------|------------|-----------|----------------|-----------|----------------------------------------|----------------------------------------------------------------------------------------------------|--|
|                                                                                                    | Step Number | Decision | CS EmplID | First Name | Last Name | Original Grade | New Grade | Submission Comments                    | <ul> <li>Image: A start of the start of the start of</li></ul> |  |
| •                                                                                                    | 1           | Approved | 7         | <b>7</b>   | 7         | A- 🗾           | C- 🗖      | Grading error on assignments #1 - #10. | Approve Se                                                                                                    |  |
|                                                                                                    |             |          |           |            |           |                |           |                                        | Deny Selec                                                                                                    |  |
|                                                                                                    |             |          |           |            |           |                |           |                                        | Clear Decis                                                                                                    |  |
|                                                                                                    |             |          |           |            |           |                |           |                                        | ?<br>Request M                                                                                                    |  |
|                                                                                                    |             |          |           |            |           |                |           |                                        | Cancel Reg.,                                                                                                    |  |
|                                                                                                    |             |          |           |            |           |                |           |                                        |                                                                                                    |  |
| 1 - 1 of 1                                                                                                    | records     |          |           |            |           |                |           | Show 100 ~ records                     |                                                                                                    |  |

| Current    | Current Review Steps for Grade Change - Use the decision buttons to the right; changes will be saved automatically |          |           |            |           |                |           |                                        |                 |  |
|------------|----------------------------------------------------------------------------------------------------|----------|-----------|------------|-----------|----------------|-----------|----------------------------------------|-----------------|--|
|            | Step Number                                                                                                    | Decision | CS EmplID | First Name | Last Name | Original Grade | New Grade | Submission Comments                    | ~               |  |
|            | 1                                                                                                    |          |           |            | 5         | ] A- [j        | ] C- 🗔    | Grading error on assignments #1 - #10. | Approve Se      |  |
|            |                                                                                                    |          |           |            |           |                |           |                                        | Deny Selec      |  |
|            |                                                                                                    |          |           |            |           |                |           |                                        | Clear Decis     |  |
|            |                                                                                                    |          |           |            |           |                |           |                                        | Request M       |  |
|            |                                                                                                    |          |           |            |           |                |           |                                        | O<br>Cancel Req |  |
| 1 - 1 of 1 | records                                                                                                    |          |           |            |           |                |           | Show 100 v records                     |                 |  |